## クレジットカードでのお支払い方法

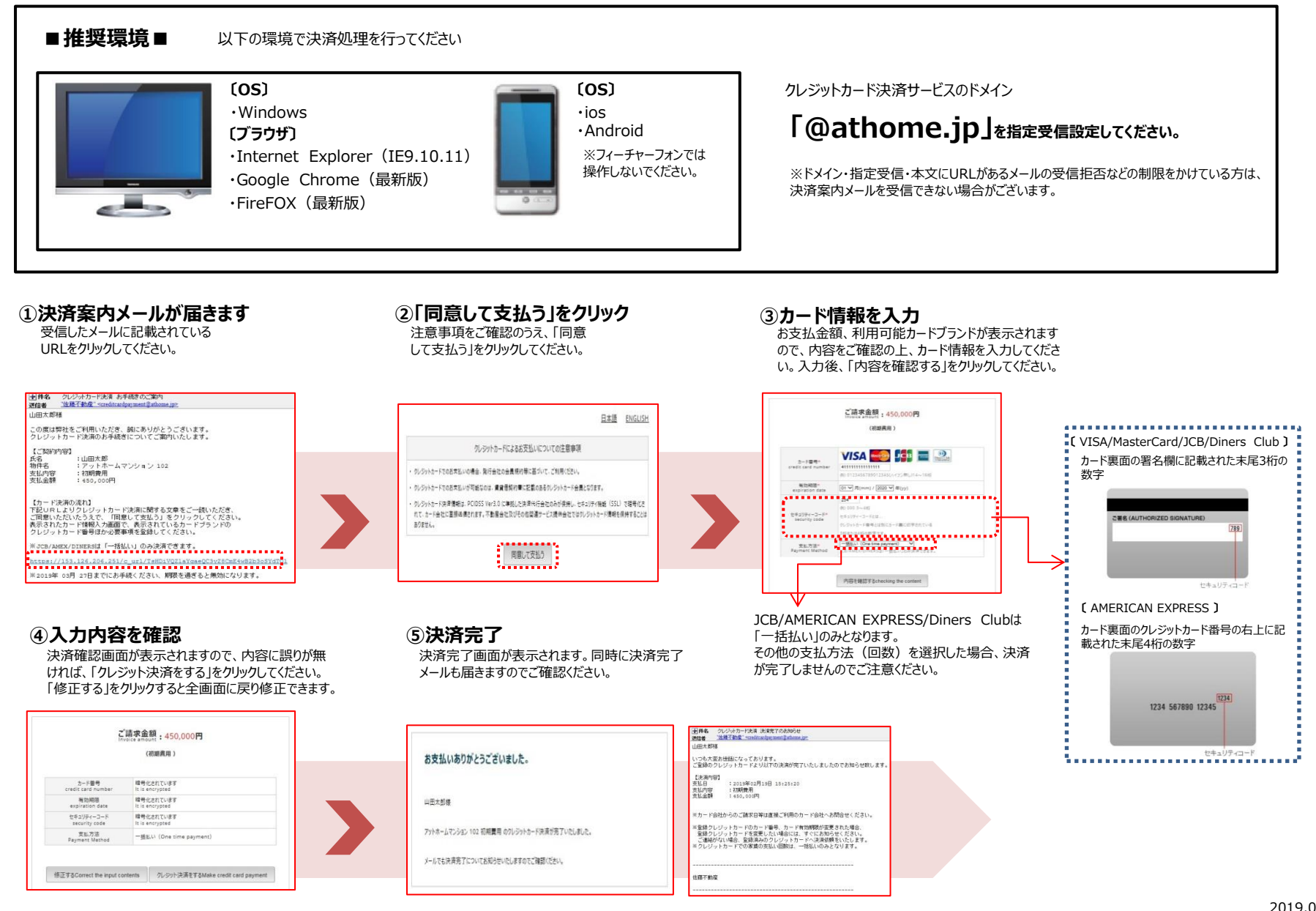